## الوصول إلى موارد تكنولوجيا المعلومات الداخلية (VPN)

نتيج خدمة الاتصال VPN الوصول إلى بعض خدمات وموارد إدارة تقنية المعلمات من خارج الجامعة مثل Oracle EBS أو خدمات إدارة البانر (INB). للوصول إلى هذه الموارد، يمكنكم استخدام خدمة GlobalProtect VPN باتباع التعليمات المدرجة أدناه.

- تسجيل رقم الهاتف الجوال في النظام:
- 1. قم بزيارة هذا الموقع: https://qusso.qu.edu.qa
  - أدخل اسم المستخدم وكلمة السر الخاصين بك
- 3. إذا سبق أن سجلت رقمك في هذا الموقع فسوف يرسل الى هاتفك رقم تفعيل للإدخال عند " One Time "
  - إذا لم تسجل رقم جوالك من قبل، أدخل رقم الجوال
  - أدخل الرقم الذي يصلك عبر خدمة الرسائل النصية.
  - أنقر على "Log Out" في الزاوية اليمنى في أعلى نافذة المتصفح.

## 2. تثبيت وإعداد GlobalProtect VPN (مرة واحدة لكل جهاز)

- قم بزيارة هذا الموقع: <u>https://quvpn.qu.edu.qa</u>
  - أدخل اسم المستخدم وكلمة السر الخاصين بك
  - أدخل الرقم الذي يصلك عبر خدمة الرسائل النصية
  - ٤. قم بتنزيل وتثبيت البرنامج المتوافق مع نظام حاسوبك
- بعد اكتمال التثبيت، سيفتح برنامج GlobalProtect ويطلب منك إدخال عنوان البوابة الالكترونية
  - 6. أدخل العنوان التالي: quvpn.qu.edu.qa (بدون //.https) وانقر على Connect
    - قي نافذة تسجيل الدخول، أدخل اسم المستخدم وكلمة السر الخاصين بك.
      - أدخل الرقم الذي يصلك عبر خدمة الرسائل النصية.
    - سيكون بمقدورك الآن أن تصل الى الأنظمة والخدمات الداخلية للجامعة.

## 3. إستخدام GlobalProtect VPN

## الاتصال

- 1. إفتح برنامج GlobalProtect
  - 2. أنقر على Connect
- أدخل اسم المستخدم وكلمة السر الخاصين بك
- 4. أدخل الرقم الذي يصلك عبر خدمة الرسائل النصية وانقر على "Sign In"